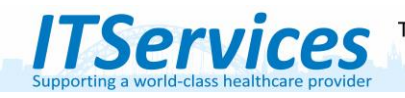

How to Guide – Out patient prescribing between outpatient visits

# How to prescribe an Out Patient prescription between outpatient Visits

For a small group of patients it may be necessary to prescribe an outpatient prescription between outpatient visits. This workflow describes this process. This workflow is only to be used when a patient requests a prescription and they have no outpatient appointment and they are not attending hospital. It should not be used for telephone consults – Follow the appropriate model for this. All other outpatient prescribing should be initiated within Ambulatory Organiser

#### WORKFLOW STEPS

- A request for prescription is made (the process for this will vary between directorates.)
- Prescriber accesses PowerChart and searches for the patient using MRN. Open any encounter. Review the patient's record for appropriateness of request.
- To prescribe, select Communicate from the upper links bars.
  Task List Clinical Ward Summary Clear Detailed Patient List Clinical Ward Summary Communicate View of the Upper links bars.
  Aedical Record Request Communicate View of the Upper links bars.
  Task List Collector View of the Upper links bars.
  Select communicate > Message
- A message pane will open with patient details pre-populated.

|   |                        | Taunch Orders |  |
|---|------------------------|---------------|--|
| • | Click on Launch orders |               |  |

• Select the ambulatory location to attach the encounter to. If you do not know the location contact department clerical staff for advice. This step will generate a dedicated prescribing encounter.

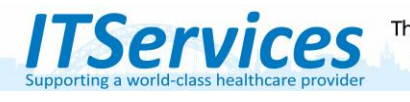

•

How to Guide – Out patient prescribing between outpatient visits

| Age:22 months      |
|--------------------|
| 🕂 Add   🍶 Document |
|                    |

• Change the order type to Discharge meds as Rx for single medication selection. Leave as inpatient for careplan selection.

| ZZZCHEMOCAR.<br>DOB:01/Apr/19 | MRN:91619914<br>NHS:     | ** No K       | now      | n Allergie<br>Weig  | 14:11 Kg(M) 29 | )/0     |
|-------------------------------|--------------------------|---------------|----------|---------------------|----------------|---------|
| Age:22 months                 | Gender:Female            |               |          | Fin#:               | 11658834       | Resus:D |
| Search:                       | Contains                 | ▼ Type:       | <b>@</b> | Inpatient           | -              |         |
| 📧 🚮 🔶 - 🚞                     | Folder: User Defined 1 9 | earch within: | All      | Discharge Meds as P | Rx Hu          |         |
|                               |                          |               |          | - Inpatient         | 10y HX         |         |

• Search for medication and complete details. This pane appears, select yes

| Discern: (1 of 1) |                                                                    |
|-------------------|--------------------------------------------------------------------|
| <b>Serner</b>     | <b>Outpatient Prescription</b>                                     |
| Do you            | wish to generate an outpatient prescription for ZZZTESTING, JOHN ? |
|                   | Click YES to send                                                  |
|                   | NB: To avoid duplicate messages,                                   |
|                   | Please only click YES if all prescriptions have been ordered       |
|                   | Click NO if not needed or more prescriptions to be ordered         |
|                   |                                                                    |
|                   |                                                                    |
|                   |                                                                    |
| YES               | NO                                                                 |

Written by: Lead Clinical Informatics Pharmacist. The Newcastle upon Tyne Hospitals NHS Foundation Trust Version 6.1 April 2025

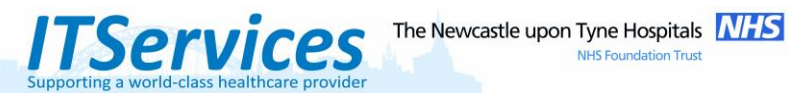

To send the Px to Lloyds select Outpatient pharmacy in the below form. •

**NHS Foundation Trust** 

| HS: MRN: 91630256                                           | Outpatient Prescription Information                                                                                                    |
|-------------------------------------------------------------|----------------------------------------------------------------------------------------------------|
| Vhere should the patient get their<br>nedication dispensed? | v                                                                                                    |
| Vhat is your current contact number?                        |                                                                                                    |
| ippointment Type:                                           | C Face to Face Consultation<br>C Rende/Telephone Consult<br>C Repeat Prescription ONLY                                                                                                    |
| lethod of Supply:                                           | Standard Delven;<br>Standard Delven;<br>Standard Delven;<br>Calection<br>Collection<br>Collection<br>C |
| elivery Location                                            | Remote / Telephone consults requiring same day / next day<br>debery calt<br>Freeman (191 21(39756) or 21(37603)<br>RVI 0191 28(21418) or 21(39755)                                                                                                    |
| Other relevant information for this OP P                    | rescription: If the delivery address is not "Home address" you must add the details in the "Other relevant information" section below                                                                                                    |
| Other relevant information for this OP P                    | rescription: If the delivery address is not "Home address" you must add the details in the "Other relevant information" section below                                                                                                    |

The message will populate with details of the prescription. Annotate with additional information if • needed

| 🔍 NewM                                    | essage                                                                    |                                               |                                 |                 |                    |                          |       |
|-------------------------------------------|---------------------------------------------------------------------------|-----------------------------------------------|---------------------------------|-----------------|--------------------|--------------------------|-------|
| Task E                                    | Edit                                                                      |                                               |                                 |                 |                    |                          |       |
| 📍 High                                    | 🕻 Notify 📓 Mes                                                            | age Journal (10)                              | ) 💁 Portal Opti                 | ons             |                    |                          |       |
| Patient:                                  | ZZZMEDSTEST, A                                                            | NDREW                                         | 益                               | Caller: ZZZMEDS | EST, ANDREW        | Caller No.: H 01670      | 71717 |
| To:                                       | [                                                                         |                                               |                                 |                 |                    |                          |       |
| CC:                                       |                                                                           |                                               | ŕ                               | Clinical Staff: |                    | ř.                       |       |
| Subject:                                  | Med Managemer                                                             | t                                             |                                 |                 | •                  | Save to Record As: Phone | Messa |
| Message                                   |                                                                           |                                               |                                 |                 |                    |                          |       |
| Arial                                     |                                                                           | • 10 •                                        | 😗 <b>q q</b>                    | , k 🖻 💼 👋       | B ∐ / <del>S</del> | E = 1 📥 🖬 🕸              |       |
| ** Subm<br>Order:Pi<br>Do not F<br>Signed | nitted: **<br>erindopril 4 mg o<br>Print - Discharge F<br>by Heed, Andrew | ral DAILY<br>Prescription - n<br>Michael 11/A | ot applicable<br>ug/2020 10:38: | 00              |                    |                          |       |

Click-on Send message. NB: A recipient is not needed. The message automatically saves to patient ٠ record and can be viewed in Clinical Notes / document viewing.

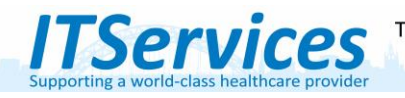

### How to view the OP prescription progress

There are two key documents in the OP prescribing process. The referral form to Lloyds (Known as Pharmacy Outpatient prescriptions) and the Outpatient prescription saved and printed by Lloyds. These can be viewed as follows:

### **Pharmacy Outpatient Prescription**

Access the patient's record. Select any encounter and access the menu item Ad-Hoc Forms.

Ad-Hoc Forms

This will display the Outpatient Prescription Form with details of the supply method.

| All Forms<br>Tuesday 06 October 2020 BST<br>10:02 BST Pharmacy Outpatient Prescription (Auth (Verified)) - Heed, Andrew Michael |                                                                                                    |  |  |  |  |
|----------------------------------------------------------------------------------------------------|----------------------------------------------------------------------------------------------------|--|--|--|--|
| Where should the patient get their medication dispensed?                                                                        | Outpatient Pharmacy                                                                                                    |  |  |  |  |
| What is your current contact number?                                                                                            | 555                                                                                                    |  |  |  |  |
| Appointment Type:                                                                                                    | Face to Face Consultation  Premote/Telephone Consult  Prescription DNLY                                                                                                    |  |  |  |  |
| Method of Supply:                                                                                                    | Standard Delivety  Collection  Collection  Collectio |  |  |  |  |
| Delivery Location                                                                                                    | delivery cal:  Freeman 0191 21(39756) or 21(37603)    RVI 0191 28(21418) or 21(39755)                                                                                                    |  |  |  |  |

If the above is not found then Lloyds have not been notified of the prescription.

## Pharmacy Outpatient Prescription (FH or RVI)

This document is printed and saved by Lloyds. To view, access the patient's record. Select any encounter

This will display the printed Outpatient prescription if it has been created.

06/Oct/20 10:08 BST Pharmacy Outpatient Prescriptions FH Pharmacy Outpatient Prescriptions FH

If this is not visible then Lloyds have not processed the Outpatient prescription.

Written by: Lead Clinical Informatics Pharmacist. The Newcastle upon Tyne Hospitals NHS Foundation Trust Version 6.1 April 2025